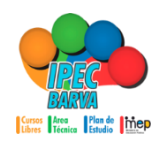

## INSTITUTO PROFESIONAL DE EDUCACIÓN COMUNITARIA DE BARVA

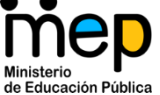

SUBAREA: Tecnologías de la información

"EL ÉXITO NO ES UNA DONACIÓN ES UNA CONQUISTA"

Nombre:\_\_\_\_\_

Fecha:\_\_\_\_\_

Instrucciones: Crear una carpeta con el nombre de prácticas de Word, guarde cada archivo en esa carpeta. Llame a la profesora para que revise su trabajo cotidiano.

## **CUADERNO DE PRÁCTICAS** EDITOR DE TEXTO MICROSOFT WORD

Escribe el siguiente texto y cópialo tres veces.

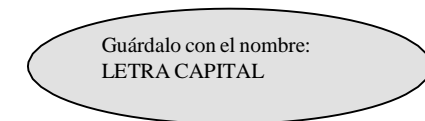

Ahora vas a descubrir cómo poner la letra capital y cambiar la dirección del texto. Es muy sencillo. Lo tienes en el menú formato/letra capital y formato/dirección texto. Lo primero es escribir el texto, aunque también puedes empezar por la letra capital, pero es mejor así. Después sombrea la letra o letras que quieres hacer destacar por su tamaño y a continuación activa letra capital. Una vez hecho esto, puedes volver a sombrear y cambiar la dirección del texto.

hora vas a descubrir cómo poner la letra capital y cambiar la dirección del texto. Es muy sencillo. Lo tienes en el menú formato/letra capital y formato/dirección texto. Lo primero es escribir el texto, aunque también puedes empezar por la letra capital, pero es mejor así. Después sombrea la letra o letras que quieres hacer destacar por su tamaño y a continuación activa letra capital. Una vez hecho esto, puedes volver a sombrear y cambiar la dirección del texto.

hora vas a descubrir cómo poner la letra capital y cambiar la dirección del texto. Es muy sencillo. Lo tienes en el menú formato/letra capital y formato/dirección texto. Lo primero es escribir el texto, aunque también puedes empezar por la letra capital, pero es mejor así. Después sombrea la letra o letras que quieres hacer destacar por su tamaño y a continuación activa letra capital. Una vez hecho esto, puedes volver a sombrear y cambiar la dirección del texto.

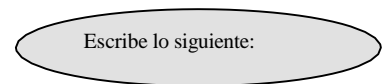

Abre el menú formato/fuente después de escribir este texto y sombrearlo. Abre ahora la carpeta animación y escoge la que quieras.

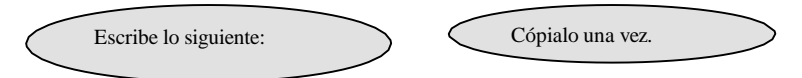

Para hacer este ejercicio tienes que escribir este párrafo. Después en espacio entre caracteres que está en menú formato/fuente pon las posiciones que te indican.

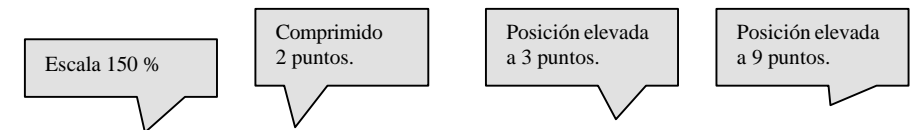

Para hacer este ejercicio tienes que escribir este párrafo. Después <sup>en</sup> espacio entre caracteres que está en menú formato/fuente pon las que te indican.

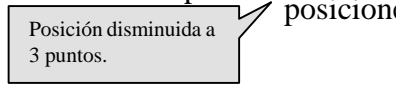

Guarda este ejercicio con el nombre: TABLAS

Hay varias formas de poner las tablas. Estas son: - Menú tabla/insertar tabla.

- Menú tabla/dibujar tabla. Icono insertar tabla. --
- \_
  - Icono tablas y bordes.

| NOMBRE              | DOMICILIO    | TELÉFONO  | OBSERVACIONES |
|---------------------|--------------|-----------|---------------|
| MIGUEL DE CERVANTES | LA MANCHA, 4 | 22 22 22  | HIDALGO       |
| INDIVIL Y MANDONIO  | C/ROMA, 3    | 809 00001 |               |

|     |                |           | PLAN       | ING DE LA | JORNAD   | A       |      |           |
|-----|----------------|-----------|------------|-----------|----------|---------|------|-----------|
|     |                | AUL       | 4 <i>1</i> | AUL       | A 2      | AUL     | 43   | COSTE     |
| MAÑ | ĬANA           | SALUD LAH | BORAL      | AUTOEMPL  | EO I     | EL EURO |      | 2.300.000 |
| MEL | DIODÍA         | DESCANSO  |            | GIMNASIA  | ]        | RELAJAC | IÓN  | 200.000   |
| TAR | DE             | AUTOESTIN | ЛА         | CONVERSA  | CIÓN     | NEGOCIA | CIÓN | 2.100.000 |
|     |                |           | TOTA       | AL COSTE  |          |         |      | 4.600.000 |
|     |                |           |            |           |          |         |      |           |
|     | HORA/DÍ        | A LUN     | IES        | MARTES    | MIÉRCOLI | ES JU   | EVES | VIERNES   |
|     | 8:30           |           |            | A. INFOR  |          |         |      |           |
|     | 9:20           |           | 4          | 6/47 24   |          |         |      |           |
| ~   | 9:20           |           | A          | A. INFOR  |          |         |      |           |
|     | 10:15          |           | 4          | 6/47 24   |          |         |      |           |
| AF  | 10:15          |           |            |           |          |         |      |           |
| 0 R | 11:10          |           |            | DEC       |          |         |      |           |
| Η   | 11.25          |           |            | KEU       | KEU      |         |      |           |
|     | 11.55<br>12.25 |           |            |           |          |         |      |           |
|     | 12:25          |           |            |           |          |         |      |           |
|     | 13:20          |           |            |           |          |         |      |           |
|     | 13:20          |           |            | G. PERS   |          |         |      |           |
|     |                |           |            |           |          |         |      |           |

Inserta un salto de página y continúa con el siguiente:

Escribe tu horario.

| Crea las siguientes<br>con las medidas qu | s tabla, dejando u<br>ue vienen debajo | n espacio entre un<br>de cada columna. | a y otra,                                                                                                    | En el                 | documento TABLA  | AS    |   |
|-------------------------------------------|----------------------------------------|----------------------------------------|----------------------------------------------------------------------------------------------------|-----------------------|------------------|-------|---|
|                                           |                                        |                                        |                                                                                                    |                       |                  |       | 1 |
| 3 cm                                      |                                        |                                        | 9 cm                                                                                                    |                       |                  | 3 cm  |   |
|                                           |                                        |                                        |                                                                                                    |                       |                  |       | ] |
|                                           |                                        | 10 cm                                  |                                                                                                    |                       | 5 ci             | m     | 1 |
|                                           |                                        |                                        | 15 cm                                                                                                    |                       |                  |       |   |
|                                           |                                        |                                        |                                                                                                    |                       |                  |       | ] |
|                                           |                                        |                                        | 2.14 am and                                                                                                    |                       |                  |       |   |
|                                           |                                        |                                        | 2,14 cm caa                                                                                                    |                       |                  |       | 1 |
|                                           |                                        | 9 cm                                   |                                                                                                    |                       | 6 cm             |       |   |
| A continuación                            | suprime las línea                      | s en blanco entre ta                   | abla v tabla                                                                                                    |                       |                  |       |   |
| y teclea el texto<br>Tamaño de la le      | de cada celda.<br>tra 9.               |                                        | , in the second second s |                       |                  |       |   |
| Word                                      |                                        | D                                      | ossier de definició                                                                                                    | ón                    | Fecha            | 1:    | 1 |
| Microsoft<br>97                           |                                        |                                        | CALIDAD                                                                                                    |                       | Ref.:            |       |   |
| enominación:                              |                                        |                                        |                                                                                                    | Clie                  | nte:<br>Interna: |       |   |
|                                           |                                        | Método                                 | s de control – Me                                                                                                    | etrología             |                  | D ''' |   |
| Nº                                        | Medios<br>Estándar                     | Existe                                 | Cada                                                                                                    | Medios<br>Específicos | Existe           | Cada  |   |
|                                           |                                        |                                        |                                                                                                    |                       |                  |       |   |
|                                           |                                        |                                        |                                                                                                    |                       |                  |       |   |
|                                           |                                        |                                        |                                                                                                    |                       |                  |       |   |
|                                           |                                        |                                        |                                                                                                    |                       |                  | -     |   |
|                                           |                                        |                                        |                                                                                                    |                       |                  |       |   |
|                                           |                                        |                                        |                                                                                                    |                       |                  |       |   |
|                                           |                                        |                                        |                                                                                                    |                       |                  |       |   |
|                                           |                                        |                                        |                                                                                                    |                       |                  |       |   |
|                                           |                                        |                                        |                                                                                                    |                       |                  |       |   |
|                                           |                                        |                                        |                                                                                                    |                       |                  |       |   |
|                                           |                                        |                                        |                                                                                                    |                       |                  |       |   |
|                                           |                                        |                                        |                                                                                                    |                       |                  |       |   |
|                                           |                                        |                                        |                                                                                                    |                       |                  |       |   |
|                                           |                                        |                                        |                                                                                                    |                       |                  |       |   |
| oservaciones:                             |                                        |                                        |                                                                                                    | Responsable           | :                |       |   |
|                                           |                                        |                                        |                                                                                                    | Firma:                |                  |       |   |

Inserta un salto de página y continúa con el siguiente:

|        | Ya sabe                              | s, en el documen                                              | to TABLAS                                                                               | >                                                          |                           | Menú<br>insertar/fecha |                              |
|--------|--------------------------------------|---------------------------------------------------------------|-----------------------------------------------------------------------------------------|------------------------------------------------------------|---------------------------|------------------------|------------------------------|
|        |                                      |                                                               |                                                                                         |                                                            | 2                         | 23/10/2000             |                              |
|        | C.S.CARLOS                           |                                                               |                                                                                         | Nº Fra.: 24                                                | 156/00                    |                        | -                            |
| C/.    | Carlos III, nº                       |                                                               | Cliente:                                                                                |                                                            |                           |                        |                              |
| 3020   | JI CARIAGE                           |                                                               |                                                                                         |                                                            |                           |                        | Aquí                         |
| CÓDIGO | CANTIDAD                             |                                                               | CONCEPTO                                                                                |                                                            | PRECIO                    | IMPORTE                | hay una<br>línea.<br>Quítale |
| A23    | 20                                   | LÁPICES                                                       |                                                                                         |                                                            | 25                        | 500                    | el borde                     |
| A45    | 100                                  | GOMAS                                                         |                                                                                         |                                                            | 10                        | 1.000                  | $\square$                    |
|        |                                      |                                                               |                                                                                         |                                                            |                           | 1 500                  | -                            |
|        |                                      |                                                               |                                                                                         | Importe:                                                   |                           | 1.300                  | _                            |
|        |                                      |                                                               |                                                                                         | Descuento                                                  | •• •                      | 1 425                  |                              |
|        |                                      |                                                               |                                                                                         | Base impon                                                 | ible                      | 228                    |                              |
|        |                                      | TOTAL                                                         | FACTURA                                                                                 | I.V.A.                                                     | 1                         | 1.653 pta              |                              |
|        | El importe<br>imponible<br>imponible | es la suma de too<br>es la resta del im<br>y el total factura | lo lo anterior. El descuent<br>porte y el descuento. El IV<br>es la suma de la base imp | o es el 5 % del im<br>VA es el 16 % de<br>onible y el IVA. | porte. La base<br>la base |                        | -                            |

NOTA: Todo esto se hace con las fórmulas del menú tabla.

Realiza la siguiente tabla con las medidas que quieras.

| Superior izquierda | Superior derecha   |
|--------------------|--------------------|
|                    |                    |
|                    |                    |
|                    |                    |
|                    |                    |
|                    |                    |
| Inferior derecha   | Inferior izquierda |

| Centrado izquierda Centrado Centrado derech |
|---------------------------------------------|
|---------------------------------------------|

Inserta un salto de página y continúa con el siguiente:

| Ya                                                                              | sabes, en el documento TABLAS      |                              |
|---------------------------------------------------------------------------------|------------------------------------|------------------------------|
| Aquí escudo<br>Ayuntamiento de<br>CARTAGENA<br><i>Gerencia de<br/>Urbanismo</i> | Tamaño 20 y<br>negrita.<br>DECRETO | SELLO<br>REGISTRO<br>GENERAL |

| NOMBRE Y APELLIDOS O RAZÓN SOCIAL | D.N.I./C.I.F. |
|-----------------------------------|---------------|
|                                   |               |
|                                   |               |

| DOMICILIO | LOCALIDAD | TELÉFONO |
|-----------|-----------|----------|
|           |           |          |
|           |           |          |

| REPRESENTANTE EN SU CASO    | DNI    |
|-----------------------------|--------|
| KEI KESEIVIAIVIE EN 50 CASO | D.N.I. |
|                             |        |
|                             |        |

| EXPONE: |  |  |
|---------|--|--|
|         |  |  |
|         |  |  |
|         |  |  |

| SOLICITA: |      |      |
|-----------|------|------|
|           |      |      |
|           |      |      |
|           |      |      |
|           | <br> | <br> |

| LUGAR Y FECHA | FIRMA |
|---------------|-------|
|               |       |
|               |       |
|               |       |